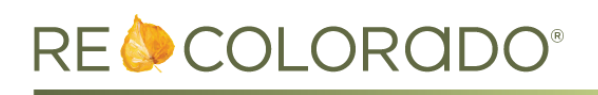

## **Matrix Updates**

## **Residential Brochure Report**

The Residential Brochure Report is now available from the My Listings Widget and in the Cross Property Search for Residential Attached and Detached listings.

- 1. On the Home tab, click **My Active Listings** under the My Listings Widget.
- 2. Select your Attached or Detached Residential listing
- 3. Click Print.
- 4. Select Brochure Report (RESI Attached/Detached).
- 5. Click **Print to PDF.**
- 6. Once your report generates, click **Print**.

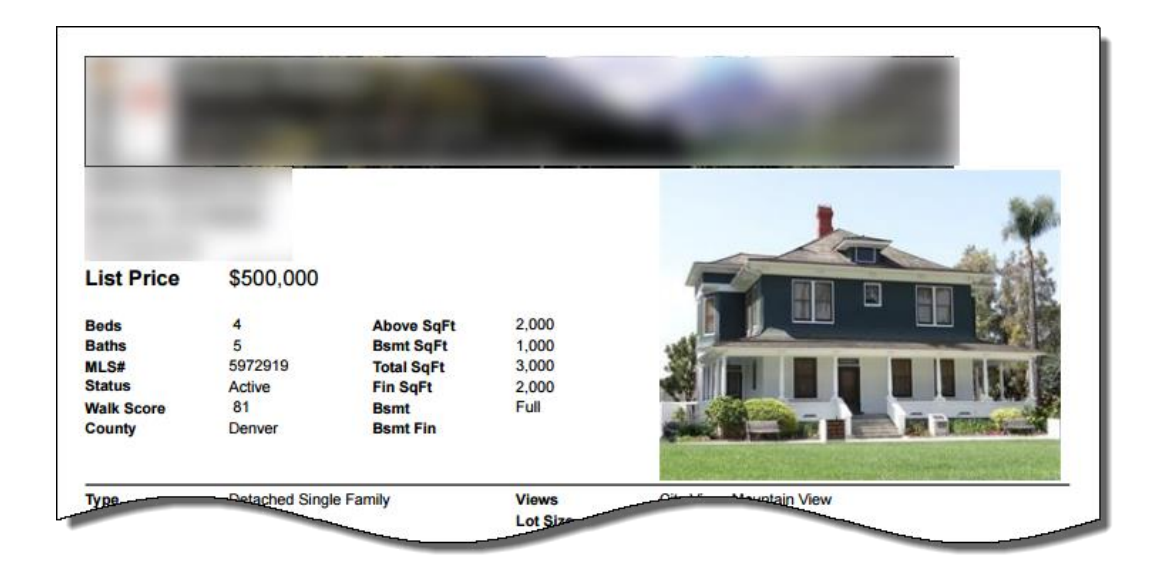

## **Other Matrix Updates**

• When using the "MLS" field as part of your search criteria, you'll see a new option for REALTORs of Central Colorado.

| 0   | IRES                                       | * |
|-----|--------------------------------------------|---|
| MLS | REcolorado<br>Realtors of Central Colorado | + |
|     | Or  Not                                    |   |

## **REcolorado.com Updates**

In addition to the Featured Properties carousel displaying properties based on your location, the search bar now auto-fills a search area based on location.

Our site will now identify your approximate location based on IP address and display the area name in the search bar.

**Note**: IP location is not always exact so there may be discrepancies with your physical location versus the location provided by IP address. If a user's location cannot be detected, then the standard text (City, Zip, Address, Neighborhood or MLS #) will display in the search bar.

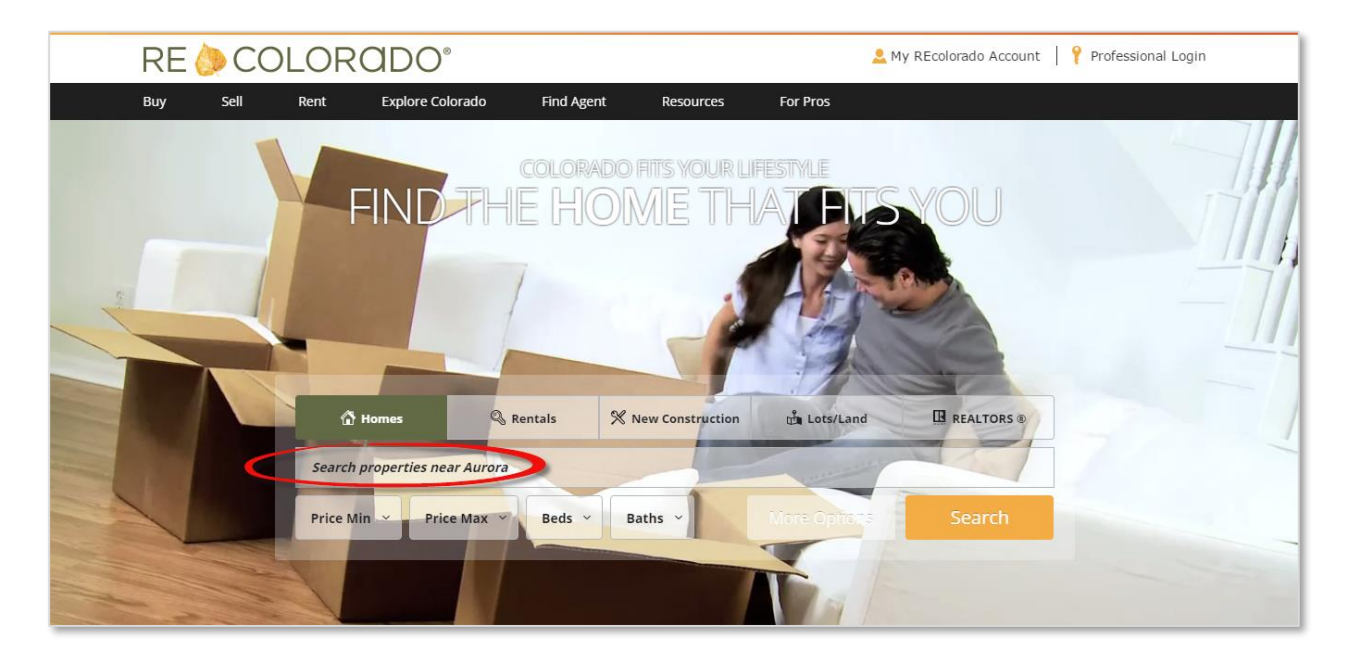